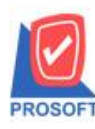

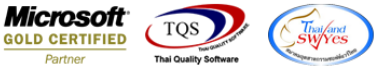

## ระบบ Account Receivable

🗡 ระบบ AR ฟอร์มหน้าจอใบเสร็จรับเงินก่อนรับเงิน ขอเพิ่ม คอลัมน์ Credit และ Due Date ให้ลูกค้า Design

เอง

1. เข้าระบบ Account Receivable > AR Data Entry >ใบเสร็จก่อนรับเงิน

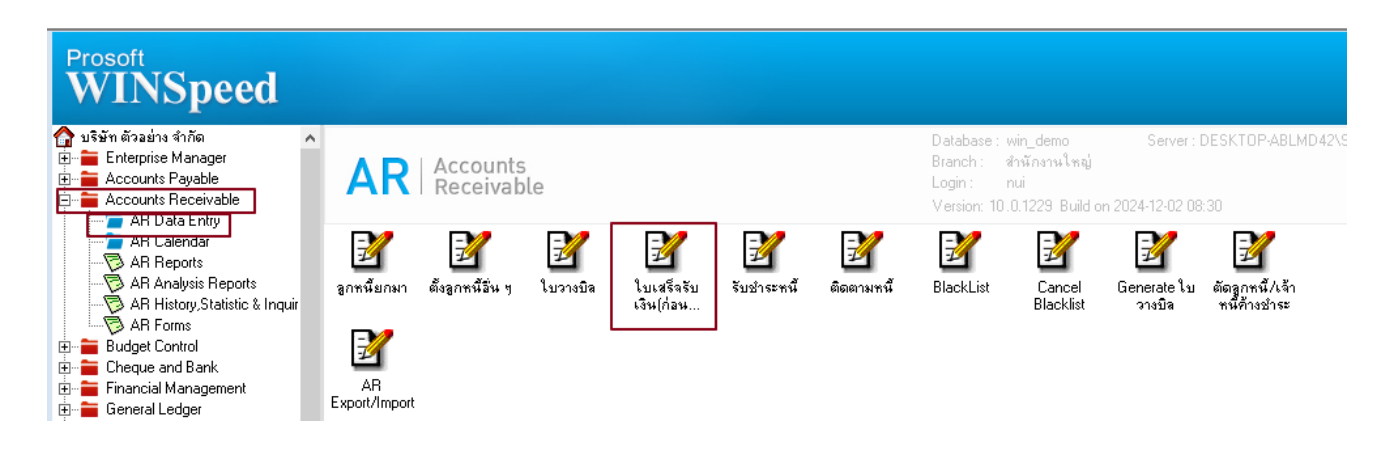

2. เลือกรายการแล้วพิมพ์ฟอร์ม กด design เพิ่ม Column Design เองดังนี้

Credit days และ Due Date

|                                                                        |                        |                                    |        | สาขาที่ส               | จอกใบกำกับภาษี : ส่ | านักงานใหญ่  | หน้า เ / เ |  |
|------------------------------------------------------------------------|------------------------|------------------------------------|--------|------------------------|---------------------|--------------|------------|--|
| 0                                                                      |                        | สำนักง                             | านให   | ល្ង់                   |                     |              |            |  |
| 000เลขที่ 2571/11 ถนน รามคำแหง แขวง ห้วหมาก บางกะปิ กรงเทพมหานคร 10240 |                        |                                    |        |                        |                     |              |            |  |
|                                                                        | โทร.                   | . 0-2739-5900 โทรสาร 0-2739-5940 เ | เลขประ | จำคัวผู้เสียภาษีอากร เ | 234567890123        |              |            |  |
| ใบเสร็จรับเงิน (ก่อนรับเงิน)                                           |                        |                                    |        |                        |                     |              |            |  |
| รหัสลูกหนึ่                                                            | CUS-00002              |                                    | เลขปร  | ะจำตัวผู้เสียภาษี      | สาขา                | สำนักงานให   | ເໝ່        |  |
| ชื่อลูกหนึ่                                                            | ลูกหนี้ในประเทศ        |                                    | เลขที่ | RR6711-00001           |                     |              |            |  |
| ที่อยู่                                                                |                        |                                    | วันที่ | 13/11/2567             |                     |              |            |  |
|                                                                        |                        |                                    |        |                        |                     |              |            |  |
| l                                                                      | โทร.                   | โทรสาร                             | l      |                        |                     |              |            |  |
| ได้รับชาระเจ้                                                          | งินดังรายการต่อไปนี้   |                                    |        |                        |                     |              |            |  |
| ล่าดับที่                                                              |                        | รายการ                             |        | จำนวนเงิน              | ยอดกงก้าง           |              | ยอดข่าระ   |  |
| 1                                                                      | ได้รับเงินตามเอกสารเลข | มที่ SN6711-00004 ลงวันที่ 08/11/  | 2567   | 100.00                 | 10                  | 0.00         | 100.00     |  |
|                                                                        | Select Column X        |                                    |        |                        |                     |              |            |  |
|                                                                        |                        |                                    |        |                        |                     |              |            |  |
|                                                                        |                        | เสีลก Column 😵 duedate : !         |        |                        |                     | -            |            |  |
|                                                                        |                        |                                    |        |                        |                     |              |            |  |
|                                                                        |                        | Band header 👤                      | ชื่อ   | mycolumn_1             |                     |              |            |  |
|                                                                        |                        | ได้ตวาง Center                     | Tag    |                        |                     | []           |            |  |
|                                                                        |                        | ขอบ None 🔽                         | ฐปแ    | บบ  [general]          |                     | []           |            |  |
|                                                                        |                        | Style Edit                         | ลิกษ   | s AngsanaUPC [] ru     | ue [ype] _▼         | . 8          |            |  |
|                                                                        |                        | 100 × 10                           |        | Bold / //              | anter   <u>Unde</u> | <u>rline</u> |            |  |
|                                                                        |                        | 344   100 Y   10                   | 3      | Text                   | สีพัน               |              |            |  |
|                                                                        |                        |                                    |        | คัวอย่าง               | ( Example           |              |            |  |
|                                                                        |                        |                                    |        |                        |                     |              |            |  |

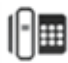

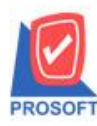

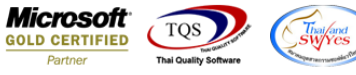

3. ออกจากโหมด Design เลือก Tool > save as report แล้วตั้งชื่อในช่อง Report name จากนั้นกด OK

| DEMO                                                                                                    |                              |                             |        | สาขาที่อ          | ออกใบกำกับภาษี : สำนัก | งานใหญ่ หน้า   | 1/1  |  |  |
|----------------------------------------------------------------------------------------------------|------------------------------|-----------------------------|--------|-------------------|------------------------|----------------|------|--|--|
| <u>(</u>                                                                                                    |                              | สำนักงานใหญ่                |        |                   |                        |                |      |  |  |
| 000เลขที่ 2571/11 ถนน รามกำแหง แขวง หัวหมาก บางกะปิ กรุงเทพมหานคร 10240<br>โทร. 0-2739-5900 - โทรสาร 0-2739-5940 - เลขประจำคัวผู้เสียภาษีอากร 1234567890123 |                              |                             |        |                   |                        |                |      |  |  |
|                                                                                                    | ใบเสร็จรับเงิน (ก่อนรับเงิน) |                             |        |                   |                        |                |      |  |  |
| รหัสลูกหนึ่                                                                                                    | CUS-00002                    |                             | เลขปร  | ะจำตัวผู้เสียภาษี | สาขา สำ                | นักงานใหญ่     |      |  |  |
| ชื่อลูกหนึ่                                                                                                    | ลูกหนี้ในประเทศ              |                             | เลขที่ | RR6711-00001      | ć                      | uedate 1/1/202 | 5    |  |  |
| ที่อยู่                                                                                                    |                              |                             | วันที่ | 13/11/2567        | cr                     | edit days 30   |      |  |  |
|                                                                                                    | โทร.                         | โทรสาร                      |        |                   |                        |                | _    |  |  |
| ได้รับชาระ                                                                                                    | แงินดังรายการต่อไปนี้        |                             |        |                   |                        |                | _    |  |  |
| ลำดับที่                                                                                                    |                              | รายการ                      |        | จำนวนเงิน         | ยอดกงก้าง              | ยอดชำระ        |      |  |  |
| 1                                                                                                    | ได้รับเงินตามเอกสารเลขที่    | SN6711-00004 ลงวันที่ 08/11 | /2567  | 100.00            | 100.00                 | 10             | 0.00 |  |  |

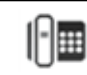

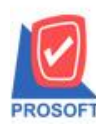

## บริษัท โปรซอฟท์ คอมเทค จำกัด

663 ถนนรามคำแหงแขวงหัวหมากเขตบางกะปิกรุงเทพฯ 10240 โทรศัพท์: 0-2739-5900 (อัตโนมัติ) โทรสาร: 0-2739-5910, 0-2739-5940 http://www.prosoft.co.th

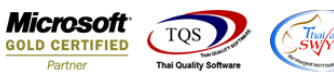

สาขาที่ออกใบกำกับภาษี:สำนักงานใหญ่ หน้า 1/1

| DEMO           |                                            |                            |                               |              |        |               |
|----------------|--------------------------------------------|----------------------------|-------------------------------|--------------|--------|---------------|
| $\overline{0}$ |                                            | สำนักง                     | านใหญ่                        |              |        |               |
|                | 000เลขที่ 2571/11                          | ถนน รามคำแหง แขวง          | ห้วหมาก บางกะปิกรุงเทพมห      | านคร 10240   |        |               |
|                | <b>โทร</b> . 0-2739-5900                   | <b>โทรสาร 0-</b> 2739-5940 | เลขประจำตัวผู้เสียภาษีอากร เว | 234567890123 |        |               |
|                |                                            | ใบเสร็จรับเงิ              | น (ก่อนรับเงิน)               |              |        |               |
| รหัสลูกหนึ่    | CUS-00002                                  |                            | เลขประจำตัวผู้เสียภาษี        | สาขา         | สำนัก  | กงานใหญ่      |
| ชื่อลูกหนี้ 🚺  | 😭 Save Report                              |                            | •                             | ×            | due    | date 1/1/2025 |
| ที่อยู่        | Path                                       |                            |                               |              | credi  | it days 30    |
|                | C:\Program Files (x86)\Prosoft\WIN         | ISpeed\User_report\        |                               |              |        | •             |
|                | ida ina ina ina ina ina ina ina ina ina in | E poo                      | lesignmpj                     |              |        |               |
| ได้รับชำระ     | i my_report.pbl                            |                            |                               |              |        |               |
| ลำดับที่       |                                            |                            |                               |              | าง     | ยอดชำระ       |
| 1              |                                            |                            |                               |              | 100.00 | 100.00        |
|                |                                            |                            |                               |              |        |               |
|                |                                            |                            |                               |              |        |               |
|                |                                            |                            |                               |              |        |               |
|                |                                            |                            |                               |              |        |               |
|                | Create New Library                         | Report r                   | hame                          |              |        |               |
|                | Path                                       |                            | eivel                         |              |        |               |
|                | Name                                       | 運                          |                               |              |        |               |
|                | OK ↓Close                                  |                            |                               |              |        |               |

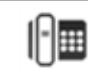